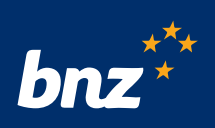

# **Clients tax residency** Data capture process

#### Process - BNZ customer

- Collects and validates self-certification from clients
- Captures information in clients tax residency spreadsheet provided
- Name files using naming convention required
- Send the clients tax residency information spreadsheet to:

bnz\_global\_tax\_compliance@bnz.co.nz

#### Process - BNZ

- Receive and process information submitted by BNZ customer
- If submission contains errors BNZ will contact BNZ customer advising what needs to be resolved and re-submitted
- If submission is complete with no errors it is saved and referenced for annual Inland Revenue reporting.

**Note** - as part of BNZ's quality assurance review, BNZ may select a sample of clients and you may be asked to provide the relevant supporting documentation for these clients.

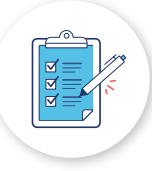

# Completing the clients tax residency spreadsheet

#### What should be included?

**All new** client accounts opened within the preceding calendar month must be added to the spreadsheet and submitted to BNZ.

- Individual and Entity client accounts are added to the Account Owner tab
- Controlling Persons associated with Entity classifications "CRS Passive NFE", "CRS FI Managed Investment Entity", or "FATCA Other with US Controlling Person" are added to the **Controlling Persons tab**

#### **General Comments**

- All Controlling Persons **must** be a natural person.
- An Entity with a classification "CRS Passive NFE", "CRS FI Managed Investment Entity", or "FATCA Other with US Controlling Person" must have a **minimum of one** Controlling Person associated to it.
- The Trustee may elect to remove client accounts from the submission spreadsheet that have been closed within a tax year (01/04/yy to 31/03/yy) **after** that tax year has concluded and all client accounts have been submitted to BNZ.

## Completing the clients tax residency spreadsheet (continued)

#### General rules for all sheets:

• If you need to copy and paste information in this spreadsheet ensure you right click on the cell(s) and paste it into the submission spreadsheet as either a **value** or **match destination formatting (M)**.

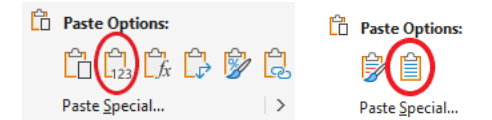

- Only enter details of **one** individual, entity or controlling person on **each row** i.e. do not spread or merge single records across multiple rows as this does not comply with Inland Revenue reporting requirements.
- Do not enter **blank rows** into the submission.
- If the Entity classification is "CRS Passive NFE", "CRS FI Managed Investment Entity", or "FATCA Other with US Controlling Person", ensure **all controlling persons** of the entity are included in the Controlling Persons tab.
- All red cells are mandatory fields and must be populated.

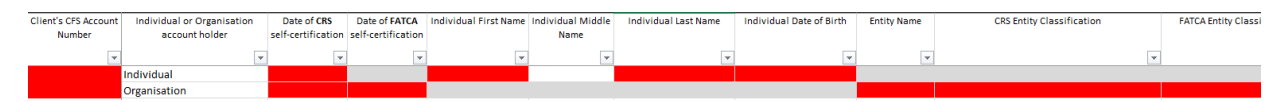

• All Individual account holders must have "Country tax resident of another country?" **and** "US Person for FATCA?" populated. If either of these cells are populated with "Y", Tax Residency Country one/two/three (as applicable) and the associated TIN for each country must be populated.

| Client's CFS Account | Individual or    | Current tax resident of | US Person for FATCA? | Exempt US Entity for | IRD Number | Tax Residency Country one |
|----------------------|------------------|-------------------------|----------------------|----------------------|------------|---------------------------|
| Number               | Organisation     | another country?        | (Individual Only)    | FATCA?               |            |                           |
| <b>*</b>             | account holder 💌 | (other than NZ)         | *                    | (Entities Only) 💌    | *          | ·                         |
| 78945                | Individual       | Y                       | N                    |                      |            |                           |
| 45687                | Individual       | Y                       | Y                    |                      |            |                           |
| 12429                | Individual       |                         | N                    |                      |            |                           |
| 20829                | Individual       | N                       |                      |                      |            |                           |

• All Entity account holders must have "Country tax resident of another country?" **and** "Exempt US Entity for FATCA?" populated. If "Country tax resident of another country?" is "Y" or "Exempt US Entity for FATCA?" is "N", Tax Residency Country one/two/three (as applicable) and the associated TIN for each country must be populated.

| Client's CFS Account | Individual or    | Current tax resident of | US Person for FATCA? | Exempt US Entity for | IRD Number | Tax Residency Country one |
|----------------------|------------------|-------------------------|----------------------|----------------------|------------|---------------------------|
| Number               | Organisation     | another country?        | (Individual Only)    | FATCA?               |            |                           |
| -                    | account holder 💌 | (other than NZ)         | Ŧ                    | (Entities Only) 💌    | Ψ.         |                           |
| 78945                | Organisation     | Y                       |                      | N                    |            |                           |
| 45687                | Organisation     | Y                       |                      | Y                    |            |                           |
| 12429                | Organisation     | N                       |                      |                      |            |                           |
| 20829                | Organisation     |                         |                      | Y                    |            |                           |

• All Controlling Persons must have "Country tax resident of another country?" **and** "US Person for FATCA?" populated. If either of these cells are populated with "Y", Tax Residency Country one/two/three (as applicable) and the associated TIN for each country must be populated.

| Client's CFS Account | Current tax resident of | US Person for FATCA? | Tax Residency Country one | Tax Identification  |
|----------------------|-------------------------|----------------------|---------------------------|---------------------|
| Number               | another country?        | (Individual Only)    |                           | Number (TIN) for    |
| -                    | (other than NZ) 🛛 💌     | <b>v</b>             | <b>•</b>                  | Country one or Reas |
| 12345                | Y                       | N                    |                           |                     |
| 67890                | Ν                       | Y                    |                           |                     |
| 07050                |                         |                      |                           |                     |

### Completing the clients tax residency spreadsheet (continued)

• Where **multiple countries of tax residency** exist, use Tax Residency Country one/two/three (as applicable). For each Tax Residency country the associated TIN must be populated.

| Client's CFS Account | Individual or    | Current tax resident of | US Person for FATCA? | Exempt US Entity for | IRD Number | Tax Residency Country one     | Tax Identification Number | Tax Residency Country two | Tax Identification Number | Tax Residency Country three   | Tax Identification Number  |
|----------------------|------------------|-------------------------|----------------------|----------------------|------------|-------------------------------|---------------------------|---------------------------|---------------------------|-------------------------------|----------------------------|
| Number               | Organisation     | another country?        | (Individual Only)    | FATCA?               |            |                               | (TIN) for Country one or  |                           | (TIN) for Country two or  |                               | (TIN) for Country three or |
|                      | account holder 👻 | (other than NZ)         | ¥                    | (Entities Only)      | ¥          |                               | Reason                    |                           | Reason                    |                               | Reason                     |
| 12345                | 5 Individual     | Y                       | Y                    |                      |            | GB - United Kingdom           | DQ123456C                 | AU - Australia            | 123-456-7891              | US - United States of America | 845-96-7894                |
| 65498                | 8 Organisation   | Y                       |                      | Y                    |            | US - United States of America | 987-55-7894               | GB - United Kingdom       | LM456789G                 | AU - Australia                | 234-568-7894               |

• For joint accounts, show each **Individual** on a **separate row.** 

| Client's CFS Account | Individual or    | Date of CRS        | Date of FATCA      | Individual First | Individual  | Individual Last | Individual Date of |
|----------------------|------------------|--------------------|--------------------|------------------|-------------|-----------------|--------------------|
| Number               | Organisation     | self-certification | self-certification | Name             | Middle Name | Name            | Birth              |
| Ψ                    | account holder 💌 | <b>*</b>           | ¥                  | <b>v</b>         | <b>v</b>    | <b>v</b>        | <b>*</b>           |
| 78945                | Individual       | 18/12/2020         |                    | John             | Edward      | Smith           | 12/04/1967         |
| 78945                | Individual       | 16/12/2020         |                    | Kate             |             | Smith           | 25/01/1973         |

• Where there is more than one Controlling Persons associated to an Entity, show each Controlling Person on a **separate row** in the Controlling Persons Tab.

| Client's CFS Account | Date of CRS self- | Entity Name | Controlling Person | Controlling Person | Controlling Person | Controlling Person | Current tax resident of | US Person for FATCA? | Tax Residency Country one     | Tax Identification    |
|----------------------|-------------------|-------------|--------------------|--------------------|--------------------|--------------------|-------------------------|----------------------|-------------------------------|-----------------------|
| Number               | certification     |             | (First Name)       | (Middle Name)      | (Last Name)        | Date of Birth      | another country?        | (Individual Only)    |                               | Number (TIN) for      |
| -                    | Ŧ                 | *           | Ψ                  | *                  | *                  | Ŧ                  | (other than NZ)         | ¥                    | <b>v</b>                      | Country one or Reas 🝸 |
| 45678                | 18/12/2020        | Smith Trust | John               | Edward             | Smith              | 1/05/1985          | Y                       | N                    | GB - United Kingdom           | DQ123456C             |
| 45678                | 18/12/2020        | Smith Trust | Maria              |                    | Smith              | 12/07/1964         | N                       | N                    |                               |                       |
| 45678                | 18/12/2020        | Smith Trust | Luke               |                    | Smith              | 5/04/1974          | N                       | N                    |                               |                       |
| 45678                | 18/12/2020        | Smith Trust | Frank              | Luis               | Smith              | 16/06/1967         | N                       | N                    |                               |                       |
| 45678                | 18/12/2020        | Smith Trust | David              |                    | Smith              | 8/12/1977          | Y                       | Y                    | US - United States of America | 954-48-6484           |
| 45678                | 18/12/2020        | Smith Trust | Angela             |                    | Smith              | 25/01/1991         | N                       | N                    |                               |                       |

• If an Entity with Controlling Persons has more than one client account, replicate the Controlling Persons for **each** client account.

| Client's CFS Account | Date of CRS self- | Entity Name        | Controlling Person | Controlling Person | Controlling Person | Controlling Perso | n | Current tax resident of | US Person for FATCA? | Tax Residency Country one | Tax Identification    |
|----------------------|-------------------|--------------------|--------------------|--------------------|--------------------|-------------------|---|-------------------------|----------------------|---------------------------|-----------------------|
| Number               | certification     |                    | (First Name)       | (Middle Name)      | (Last Name)        | Date of Birth     |   | another country?        | (Individual Only)    |                           | Number (TIN) for      |
| Ŧ                    | <b>*</b>          | *                  | Ŧ                  | *                  | -                  |                   | - | (other than NZ) 💌       | *                    | -                         | Country one or Reas 🔻 |
| 10100                | 26/11/2020        | Jones Family Trust | Mark               | Adam               | Jones              | 25/05/1972        |   | Y                       | N                    | AU - Australia            | 123456789             |
| 10100                | 28/11/2020        | Jones Family Trust | Catherine          |                    | Jones              | 15/03/1975        |   | N                       | N                    |                           |                       |
| 10100                | 28/11/2020        | Jones Family Trust | Brett              |                    | Hawes              | 5/08/1982         |   | N                       | N                    |                           |                       |
| 10150                | 26/11/2020        | Jones Family Trust | Mark               | Adam               | Jones              | 25/05/1972        |   | Y                       | N                    | AU - Australia            | 123456789             |
| 10150                | 28/11/2020        | Jones Family Trust | Catherine          |                    | Jones              | 15/03/1975        |   | N                       | N                    |                           |                       |
| 10150                | 28/11/2020        | Jones Family Trust | Brett              |                    | Hawes              | 5/08/1982         |   | N                       | N                    |                           |                       |

• If the Entity classification is "CRS Passive NFE", "CRS FI Managed Investment Entity", or "FATCA Other with US Controlling Person" **and** "Country tax resident of another country?" is "N", IRD number **must** be populated.

| Client's CFS Account | Individual or    | CRS Entity Classification | FATCA Entity Classification                           | FATCA Entity Classification          | Current tax resident of | US Person for FATCA? | Exempt US Entity for | IRD Number | Tax Residency Country one |
|----------------------|------------------|---------------------------|-------------------------------------------------------|--------------------------------------|-------------------------|----------------------|----------------------|------------|---------------------------|
| Number               | Organisation     |                           |                                                       | Description                          | another country?        | (Individual Only)    | FATCA?               |            |                           |
| ¥                    | account holder 🝸 | <b>*</b>                  | *                                                     | *                                    | (other than NZ) 💌       | *                    | (Entities Only)      | *          | ¥                         |
|                      |                  | Section 3(C): Passive NFE | Section C(4): OTH - HAS Beneficial Owners/Controlling | The Entity has US Beneficial         | Y                       |                      | N                    |            |                           |
| 45678                | Organisation     |                           | Persons                                               | Owners/Controlling Persons           |                         |                      |                      |            |                           |
|                      |                  | Section 3(C): Passive NFE | Section A(2): US Entity - Exempt for Reporting        | Does the US Entity qualify as exempt | N                       |                      | Y                    |            |                           |
| 98451                | Organisation     |                           |                                                       | from FATCA reporting? YES            |                         |                      |                      |            |                           |
|                      |                  | Section 3(C): Passive NFE | Section C(4): OTH - HAS Beneficial Owners/Controlling | The Entity has US Beneficial         | N                       |                      | N                    |            |                           |
| 18947                | Organisation     |                           | Persons                                               | Owners/Controlling Persons           |                         |                      |                      |            |                           |
|                      |                  | Section 3(C): Passive NFE | Section C(3): OTH - NO Beneficial Owners/Controlling  | The Entity has no US Beneficial      | N                       |                      | N                    |            |                           |
| 47236                | Organisation     |                           | Persons                                               | Owners/Controlling Persons           |                         |                      |                      |            |                           |
|                      |                  |                           |                                                       |                                      |                         |                      |                      |            |                           |

• All excluded client accounts classified as "Y", for "CRS & FATCA Excluded Account" must populate "CRS & FATCA Excluded Account Reason".

Refer to the 'NZ CRS Applied Standard' (Section VIII Defined Terms Part C (No.17) for the definition of 'Excluded Account'. NZ CRS Applied Standard

| Client's CFS Account | CRS & FATCA |                  | CRS & FATCA Excluded |                |   |
|----------------------|-------------|------------------|----------------------|----------------|---|
| Number               |             | Excluded Account | nt                   | Account Reason |   |
|                      | •           | (Y/N)            | ۳                    |                | Ŧ |
| 7894                 | 78945       |                  |                      |                |   |
| 4568                 | 37          | N                |                      |                |   |

# Entering tax residency information for Account Owner

| Account Owner                                            |                                                                                                    |
|----------------------------------------------------------|----------------------------------------------------------------------------------------------------|
| Client's CFS account number                              | Must be a 5 digit number e.g. 00866                                                                                                    |
| Individual or Organisation<br>account holder             | Must not be blank<br>Use the drop-down option to select if your client is an Individual or Organisation                                                                                                    |
| Date of CRS<br>self-certification                        | Must be a date prior to TODAYS DATE and in DD/MM/YYYY format                                                                                                    |
| Date of FATCA<br>self-certification                      | Must be a date prior to TODAYS DATE and in DD/MM/YYYY format Only applicable if client account is an Organisation/Entity                                                                                                    |
| Individual first name                                    | Must not be blank if account holder is an "Individual"<br>Populate with your client's legal first name                                                                                                    |
| Individual middle name                                   | Populate with your client's legal middle name                                                                                                    |
| Individual last name                                     | Must not be blank if account holder is an "Individual"<br>Populate with your client's legal last name                                                                                                    |
| Individual date of birth                                 | Must not be blank if account holder is an "Individual"<br>Must be a date DD/MM/YYYY format                                                                                                    |
| Entity name                                              | Must not be blank if account holder is "Organisation"<br>Populate with your client's full legal name                                                                                                    |
| CRS Entity classification                                | Use the self-certificate form to select the correct option from the drop-down options:<br>Section 3(A): Active NFE - Other<br>Section 3(A): Publicly traded NFE<br>Section 3(A): Central bank<br>Section 3(A): Government Entity<br>Section 3(A): International organisation<br>Section 3(B): FI - Managed Investment Entity<br>Section 3(B): FI - Depository, Custodial, Specified Insurance or Other<br>Section 3(C): Passive NFE                                                                                                    |
| FATCA Entity classification                              | Use the self-certificate form to select the correct option from the drop-down options:<br>Section A(1): US Entity<br>Section A(2): US Entity - Exempt for Reporting<br>Section B(1): FI - Reporting Financial Institution<br>Section B(2): FI - Deemed-Compliant Financial Institution<br>Section B(3): FI - Exempt Beneficial Owner<br>Section B(4): FI - Non-Participating Financial Institution<br>Section C(1): OTH - Exempt Beneficial Owner<br>Section C(2): OTH - Active Non-Financial Entity (NFFE)<br>Section C(3): OTH - NO Beneficial Owners/Controlling Persons<br>Section C(4): OTH - HAS Beneficial Owners/Controlling Persons |
| FATCA Entity classification description                  | This column will auto populate when you select a FATCA Entity Classification and provides a description relevant to your choice                                                                                                    |
| Current tax resident of another country? (other than NZ) | Must not be blank if account holder is an "Individual"<br>Select "N" if client has current Tax Residency only in New Zealand<br>Select "Y" if client has current Tax Residency in a country other than New Zealand<br>If "Y" is selected Tax Residency Country one/two/three (as applicable) and the<br>associated TIN for each country must be populated                                                                                                    |
| <b>US Person for FATCA?</b><br>(Individual only)         | Must not be blank if account holder is an "Individual"<br>Select "N" if client is a US Person<br>Select "Y" if client is a US Person                                                                                                    |

# Entering tax residency information for Account Owner (continued)

| Account Owner                                                  |                                                                                                    |
|----------------------------------------------------------------|----------------------------------------------------------------------------------------------------|
| Exempt US Entity for FATCA?<br>(Entities Only)                 | Must not be blank if account holder is an "Organisation"<br>Select "N" if Entity is not exempt for FATCA<br>Select "Y" if Entity is exempt for FATCA"                                                                                                    |
| IRD number                                                     | For Organisations ONLY with specific entity classifications:<br>If your client is an Organisation and certified themself as "CRS Passive NFE", "CRS FI - Managed<br>Investment Entity" or "FATCA Other with US Controlling Person" and the Organisation only has<br>New Zealand tax residency, please provide their New Zealand IRD number. |
| Tax residency country one                                      | Use the drop-down option to select the desired country of tax residency. If the country is not available in the drop-down options please contact bnz_global_tax_compliance@bnz.co.nz                                                                                                    |
| Tax Identification Number (TIN)<br>for country one or Reason   | Must be either a Tax ID Number (TIN) or reason code:<br>A - The country does not issue tax numbers or equivalents to its residents<br>B - Unable to obtain a tax number<br>C - No tax number or equivalent is required for the country                                                                                                    |
| Tax residency country two                                      | Use the drop-down option to select the desired country of tax residency. If the country is not available in the drop-down options please contact bnz_global_tax_compliance@bnz.co.nz                                                                                                    |
| Tax Identification Number (TIN)<br>for country two or reason   | Must be either a Tax ID Number (TIN) or reason code:<br>A - The country does not issue tax numbers or equivalents to its residents<br>B - Unable to obtain a tax number<br>C - No tax number or equivalent is required for the country                                                                                                    |
| Tax residency country three                                    | Use the drop-down option to select the desired country of tax residency. If the country is not available in the drop-down options please contact bnz_global_tax_compliance@bnz.co.nz                                                                                                    |
| Tax Identification Number (TIN)<br>for country three or reason | Must be either a Tax ID Number (TIN) or reason code:<br>A - The country does not issue tax numbers or equivalents to its residents<br>B - Unable to obtain a tax number<br>C - No tax number or equivalent is required for the country                                                                                                    |
| GIIN                                                           | Global Intermediary Identification Number (GIIN) Populate if provided in the self-certification                                                                                                    |
| Building number                                                |                                                                                                    |
| Street                                                         | Must not be blank                                                                                                    |
| Suite number                                                   |                                                                                                    |
| Floor number                                                   |                                                                                                    |
| District                                                       |                                                                                                    |
| City                                                           | Must not be blank                                                                                                    |
| State / Province / Region                                      |                                                                                                    |
| Postcode                                                       |                                                                                                    |
| Country                                                        | Must not be blank. Use the drop-down option to select the desired country. If the country is not available in the drop-down options please contact bnz_global_tax_compliance@bnz.co.nz                                                                                                    |
| CRS & FATCA excluded account<br>(Y/N)                          |                                                                                                    |
| CRS & FATCA excluded account reason                            | Must not be blank if "CRS & FATCA Excluded Account" is "Y"                                                                                                    |
| Account closed                                                 | Select "Y" to indicate the client account has been closed in the CFS Online system                                                                                                    |
| Notes                                                          |                                                                                                    |

# Entering tax residency information for Controlling Persons

| Account Owner                                                  |                                                                                                    |
|----------------------------------------------------------------|----------------------------------------------------------------------------------------------------|
| Client's CFS account number                                    | Must be a 5 digit number e.g. 00866                                                                                                    |
| Date of CRS self-certification                                 | Must be a date prior to TODAYS DATE and in DD/MM/YYYY format                                                                                                    |
| Entity name                                                    | Must not be blank. Must be the same "Entity Name" as that populated in the Account Owner tab for the Client's CFS Account Number                                                                                                    |
| Controlling Person (first name)                                | Must not be blank. Populate with the Entity Controlling Person's legal first name                                                                                                    |
| Controlling Person (middle name)                               | Populate with the Entity Controlling Person's legal middle name                                                                                                    |
| Controlling Person (last name)                                 | Must not be blank. Populate with the Entity Controlling Person's legal last name                                                                                                    |
| Controlling Person date of birth                               | Must not be blank. Must be a date DD/MM/YYYY format                                                                                                    |
| Current tax resident of another country? (other than NZ)       | Must not be blank<br>Select "N" if Controlling Person has current Tax Residency only in New Zealand<br>Select "Y" if Controlling Person has current Tax Residency in a country other than New Zealand<br>If "Y" is selected Tax Residency Country one/two/three (as applicable) and the associated<br>TIN for each country must be populated |
| <b>US Person for FATCA?</b><br>(Individual only)               | Must not be blank<br>Select "N" if Controlling Person is not a US Person<br>Select "Y" if Controlling Person is a US person                                                                                                    |
| Tax residency country one                                      | Use the drop-down option to select the desired country of tax residency. If the country is not available in the drop-down options please contact bnz_global_tax_compliance@bnz.co.nz                                                                                                    |
| Tax Identification Number (TIN)<br>for country one or reason   | Must be either a Tax ID Number (TIN) or reason code:<br>A - The country does not issue tax numbers or equivalents to its residents<br>B - Unable to obtain a tax number<br>C - No tax number or equivalent is required for the country                                                                                                    |
| Tax residency country two                                      | Use the drop-down option to select the desired country of tax residency. If the country is not available in the drop-down options please contact bnz_global_tax_compliance@bnz.co.nz                                                                                                    |
| Tax Identification Number (TIN)<br>for country two or reason   | Must be either a Tax ID Number (TIN) or reason code:<br>A - The country does not issue tax numbers or equivalents to its residents<br>B - Unable to obtain a tax number<br>C - No tax number or equivalent is required for the country                                                                                                    |
| Tax residency country three                                    | Use the drop-down option to select the desired country of tax residency. If the country is not available in the drop-down options please contact bnz_global_tax_compliance@bnz.co.nz                                                                                                    |
| Tax Identification Number (TIN)<br>for country three or reason | Must be either a Tax ID Number (TIN) or reason code:<br>A - The country does not issue tax numbers or equivalents to its residents<br>B - Unable to obtain a tax number<br>C - No tax number or equivalent is required for the country                                                                                                    |
| Building number                                                |                                                                                                    |
| Street                                                         | Must not be blank                                                                                                    |
| Suite number                                                   |                                                                                                    |
| Floor number                                                   |                                                                                                    |
| District                                                       |                                                                                                    |
| City                                                           | Must not be blank                                                                                                    |

# Entering tax residency information for Controlling Persons (continued)

| Account Owner                          |                                                                                                    |
|----------------------------------------|----------------------------------------------------------------------------------------------------|
| State / Province / Region              |                                                                                                    |
| Postcode                               |                                                                                                    |
| Country                                | Must not be blank. Use the drop-down option to select the desired country. If the country is not available in the drop-down options please contact bnz_global_tax_compliance@bnz.co.nz                                                                                                    |
| Controlling Person - Type              | Must not be blank<br>Use the self-certificate form to select the correct option from the drop-down options:<br>CRS801 - CP of legal person - ownership<br>CRS802 - CP of legal person - other means<br>CRS803 - CP of legal person - senior managing official<br>CRS804 - CP of legal arrangement - trust - settlor<br>CRS805 - CP of legal arrangement - trust - trustee<br>CRS806 - CP of legal arrangement - trust - protector<br>CRS807 - CP of legal arrangement - trust - beneficiary<br>CRS808 - CP of legal arrangement - trust - other<br>CRS809 - CP of legal arrangement - trust - other<br>CRS809 - CP of legal arrangement - other - settlor-equivalent<br>CRS810 - CP of legal arrangement - other - trustee-equivalent<br>CRS811 - CP of legal arrangement - other - protector-equivalent<br>CRS812 - CP of legal arrangement - other - other - beneficiary-equivalent<br>CRS813 - CP of legal arrangement - other - other - other-equivalent |
| CRS & FATCA excluded account<br>(Y/N)  |                                                                                                    |
| CRS & FATCA excluded<br>Account reason | Must not be blank if "CRS & FATCA Excluded Account" is "Y"                                                                                                    |
| Notes                                  |                                                                                                    |

### File naming conventions

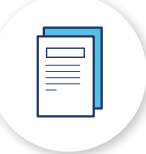

#### Monthly submission for CFS client accounts

 Please save the completed Excel template as [Date of Submission (YYYYMMDD)]\_[BNZ Customer Number]\_[Trustee Name]\_Client Info.xls e.g. 20210115\_67289045\_Law Associates\_Client Info.xls

**Note:** The reference to 'BNZ Customer Number' refers to the internal BNZ Customer Number allocated to you by BNZ. This number will be provided when the Client Tax Residency spreadsheet template is sent by BNZ.

• Please save the above spreadsheet in a 7-zip file as [Date of Submission (YYYYMMDD)]\_[BNZ Customer Number]\_[Trustee Name]\_Client Info.7z e.g. 20210115\_67289045\_Law Associates\_Client Info.7z

#### Clients CRS information for Quality Assurance (QA)

Please collect and store supporting documents with the following file naming convention. If required we may ask you to provide these documents for QA purposes.

- Each client's self certification (Individual and Entity) should be saved as [BNZ Customer Number]\_[CFS Account Number]\_[Client Name] e.g. 67289045\_12345\_John Higgs (Individual) Or 67289045\_12345\_John Higgs Family Trust (Entity)
- Each Controlling Person's self certification should be saved as [BNZ Customer Number]\_[CFS Account Number]\_[Controlling Person Name]\_CP e.g. 67289045\_12345\_John Smith\_CP
- Supporting evidence for an Excluded Account should be saved as [BNZ Customer Number]\_[CFS Account Number]\_EXCLUDED e.g. 67289045\_12345\_EXCLUDED

### Email submission instructions

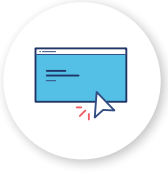

- To maintain the security of your clients' information, please ensure that the information is sent as a 7-zip file and is password encrypted with the required password.
- If you do not know the password, or need a reminder please email **bnz\_global\_tax\_compliance@bnz.co.nz**
- For instructions on how to install '7-zip' on your computer and create a 7-zip file, please refer to the instructions on the following pages.
- Mac Users can use the "Unarchive" app (available free from the Mac App Store) to unzip and zip the files.

## Instructions for 7-zip file

#### Install '7-zip' on your computer

- 1. Download 7-zip via the browser using the following www.7-zip.org
- 2. Select 'Download' from the menu bar on the left of the web page.
- 3. Select the most appropriate version of 7-zip software for your computer by clicking on the blue 'Download' link and save the download to the 'Downloads' directory folder onto your computer.
- 4. Open the 'Downloads' directory on your computer.
- 5. Find the file you downloaded and run it, this will install the 7-zip software on your computer.

#### Creating a 7-zip file

For example, a 7-zip file for monthly submission of CFS client accounts:

|    | Organize                    |            | New           |            | Open                 | Select            |          |
|----|-----------------------------|------------|---------------|------------|----------------------|-------------------|----------|
| C→ | 777633\$ (\\SAKLFILE1) (H:) | Projects   | ▹ Client Fund | Services → | Customer Submissions |                   |          |
| Na | me                          | ^          |               |            | Date modified        | Туре              | Size     |
| ×1 | Customer Name_Clients CRS   | Info_31052 | 018           |            | 31/05/2018 10:14 a   | Microsoft Excel W | 1,039 KB |

- 1. Select the file that you would like included in the 7-zip file (highlighted blue below)
- 2. Hold the <Ctrl> button, and
- 3. Right click the mouse, then select **<7-Zip> <Add to archive...>**

#### C → 777633\$ (\\SAKLFILE1) (H:) → Projects → Client Fund Services → Customer Submissions

| Name                                    |                             | A                                                     |   | Date modified                                                                                                    | Туре              | Size     |   |  |  |
|-----------------------------------------|-----------------------------|-------------------------------------------------------|---|----------------------------------------------------------------------------------------------------|-------------------|----------|---|--|--|
| Customer Name_Clients CRS Info_31052018 |                             |                                                       |   | 31/05/2018 10:14 a                                                                                                    | Microsoft Excel W | 1,039 KB |   |  |  |
|                                         | <b>Open</b><br>New<br>Print |                                                       |   |                                                                                                    |                   |          |   |  |  |
|                                         |                             |                                                       |   |                                                                                                    |                   |          |   |  |  |
|                                         |                             | 7-Zip                                                 | • | Open archive                                                                                                    |                   |          |   |  |  |
|                                         |                             | Open with                                             |   | Open archive                                                                                                    |                   |          | + |  |  |
|                                         | W                           | Scan for threats                                      |   | Extract files<br>Extract Here<br>Extract to "Customer Name_Clients CRS Info_31052018\"<br>Test archive                                                                                                    |                   |          |   |  |  |
|                                         |                             | Always available offline<br>Restore previous versions |   |                                                                                                    |                   |          |   |  |  |
|                                         |                             | Send to                                               | · | Add to archive                                                                                                    |                   |          |   |  |  |
|                                         |                             | Cut<br>Copy                                           |   | Compress and email<br>Add to "Customer Name_Clients CRS Info_31052018.7z"<br>Compress to "Customer Name_Clients CRS Info_31052018.7z" and email<br>Add to "Customer Name_Clients CRS Info_31052018.zip"<br>Compress to "Customer Name_Clients CRS Info_31052018.zip" and email |                   |          |   |  |  |
|                                         |                             | Create shortcut<br>Delete<br>Rename                   |   |                                                                                                    |                   |          |   |  |  |
|                                         |                             | Properties                                            |   |                                                                                                    |                   |          |   |  |  |

# Instructions for 7-zip file (continued)

4. The following screen will appear.

| Srchive:                         |                    |                                       |
|----------------------------------|--------------------|---------------------------------------|
| Customer Name_Clients CR         | S Info_31052018.7z | · · · · · · · · · · · · · · · · · · · |
| Archive format:                  | 7z 🗸               | Update mode:                          |
| Compression (evel:               | Nomal              | Add and replace files                 |
| Compression method:              | LZMA ~             | Options                               |
| 2ictionary size:                 | 16 MB 🗸 🗸          | Compress shared files                 |
| <u>N</u> ord size:               | 32 🗸               | Encryption                            |
| Solid Block size:                | 2 GB 🗸 🗸           | Enter password:                       |
| umber of CPU threads:            | 2 🗸 14             | Reenter password:                     |
| Memory usage for Compress        | ng: 192 MB         |                                       |
| Memory usage for Decompre        | ssing: 18 MB       | Show Password                         |
| Split to <u>v</u> olumes, bytes: |                    | Encryption method: AES-256 V          |
|                                  | ~                  | Encrypt file names                    |
| arameters:                       |                    |                                       |
|                                  |                    |                                       |
|                                  | ſ                  | OK Cancel Help                        |

- 5. Under the 'Encryption' section, please enter the password for the 7-zip file in the above fields.
- 6. Please tick the 'Encrypt file names' box and click **<OK>**.
- 7. The 7-zip folder will appear in the directory as follows.

#### C → 777633\$ (\\SAKLFILE1) (H:) → Projects → Client Fund Services → Customer Submissions

| Name                                    | Date modified Type                    | Size     |
|-----------------------------------------|---------------------------------------|----------|
| Customer Name_Clients CRS Info_31052018 | 19/06/2018 2:50 p 7Z File             | 252 KB   |
| Customer Name_Clients CRS Info_31052018 | 31/05/2018 10:14 a Microsoft Excel W. | 1,039 KB |

# Instructions for 7-zip file (continued)

1. To open the 7-zip file. Select the 7-zip file, right click the mouse and select **<7-Zip> <Open archive>.** 

| Name   |      | *                                                     |   |                                                                    | Date modified                                                                                   | Туре              | Size     |  |  |  |  |
|--------|------|-------------------------------------------------------|---|--------------------------------------------------------------------|-------------------------------------------------------------------------------------------------|-------------------|----------|--|--|--|--|
| 🛛 z Cu | stom | er Name_Clients CRS Info_31052018                     | _ |                                                                    | 20/06/2018 10:02 a                                                                              | 7Z File           | 252 KB   |  |  |  |  |
| 🔊 Cu   |      | Open                                                  |   |                                                                    | 31/05/2018 10:14 a                                                                              | Microsoft Excel W | 1,039 KB |  |  |  |  |
|        |      | 7-Zip                                                 |   | Open archive                                                       |                                                                                                 |                   |          |  |  |  |  |
|        |      | Open with                                             |   | Extract files                                                      |                                                                                                 |                   |          |  |  |  |  |
|        | 1    | Scan for threats                                      |   | Extract Here                                                       |                                                                                                 |                   |          |  |  |  |  |
|        |      | Always available offline<br>Restore previous versions |   | Extract to "Custor<br>Test archive                                 | omer Name_Clients CRS Info_31052018\"<br>mail                                                   |                   |          |  |  |  |  |
|        |      | Send to +                                             |   | Compress and en                                                    |                                                                                                 |                   |          |  |  |  |  |
|        |      | Cut                                                   |   | Add to "Customer Name_Clients CRS Info_31052018.7z"                |                                                                                                 |                   |          |  |  |  |  |
|        |      | Сору                                                  |   | Compress to "Customer Name_Clients CRS Info_31052018.7z" and email |                                                                                                 |                   |          |  |  |  |  |
|        |      | Create shortcut                                       |   | Add to "Custome                                                    | er Name_Clients CRS Info_31052018.zip"<br>ustomer Name_Clients CRS Info_31052018.zip" and email |                   |          |  |  |  |  |
|        |      | Delete                                                |   | Compress to "Cu                                                    |                                                                                                 |                   |          |  |  |  |  |
|        |      | Rename                                                | Γ |                                                                    |                                                                                                 |                   |          |  |  |  |  |
|        |      | Properties                                            |   |                                                                    |                                                                                                 |                   |          |  |  |  |  |

#### 2. The following screen will appear.

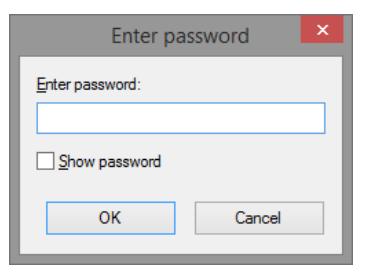

3. Enter the appropriate password and click  ${\scriptstyle {\rm < OK >}}$ 

The zip folder will display the files in the 7-zip file and you will be able to open the files listed in the zip folder

| H:\Projects\Client Fund Services\Customer Submissions\ABC Associates_31052018.7z\    |           |         |                  |   |               |  |  |  |  |
|--------------------------------------------------------------------------------------|-----------|---------|------------------|---|---------------|--|--|--|--|
| File Edit View Favorites Tools Help                                                  |           |         |                  |   |               |  |  |  |  |
| Image: Add Extract Test Copy Move Delete Info                                        |           |         |                  |   |               |  |  |  |  |
| Iz H:\Projects\Client Fund Services\Customer Submissions\ABC Associates_31052018.7z\ |           |         |                  |   |               |  |  |  |  |
| Name Size Packed Size Modified Encrypted Method                                      |           |         |                  |   |               |  |  |  |  |
| Customer Name_Clients CRS Info_31052018.xlsx                                         | 1 062 979 | 257 584 | 2018-05-31 10:14 | + | LZMA:1536k 7z |  |  |  |  |

#### bnz.co.nz • bnz\_global\_tax\_compliance@bnz.co.nz